# VPN Wireguard an Lancom/R&S Firewall

Diese Anleitung ist noch in Bau! Ich bin dankbar für jede Hilfe, Ergänzung oder Korrektur.

#### Allgemeines

Seit Firmware FX 10.12 RU1 (07/2023) unterstützen die Rohe&Schwarz UF-xxx Firewalls Wireguard.

Die UF-Firewall als Verbindungs-Empfänger muß eine feste IP haben und der verwendete UDP-<u>Port muss beim Router ankommen</u>.

Wird die Firewall als WG-Router <u>nach</u> dem Standardgateway installiert, sind im Gateway-Router folgende Einstellungen erforderlich:

- Portforwarding: UDP-Port (Bsp: 51820) zum WG-Router (LAN-IP)
- Routing-Tabelle: WG-Transfernetz (Bsp: 192.168.200.0/24) zum WG-Router (LAN-IP), Maskierung aus
- Firewall: UDP-Zielport (51820) frei geben
- Firewall: Verbindungsquelle Wireguard-Router (LAN-IP) Internet erlauben
- Firewall: Verbindungsziel WG-Transfernetz (192.168.200.0/24) erlauben

Wireguard ist OpenSource und für jedes gängige Betriebssystem kostenfrei verfügbar.

### Wireguard (WG) Server

(Bsp. Transfer-LAN: 192.168.200.1)

- Voraussetzung (siehe oben): Internetverbindung (ausgehend) und offener UDP-Port (eingehend)
- Netzwerk -> Interfaces -> WireGuard-Interfaces: "+" Interface wg0 (ff.) erstellen, MTU (1420), Interface AKTIVIEREN
- VPN -> WireGuard: "+" WG-Verbindung erstellen, Interface AKTIVIEREN
   Name: Verbindungsname

- Interface: wg0 (Bsp) Interface von oben auswählen

- Adresse: WG Transfernetz Adresse des Servers (bisher nicht verwendetes Netz, Bsp: 192.168.200.1/32)

- Port: UDP-Port (51820) der WG-Verbindung -frei festlegbar (UDP 49152-65535)

\* pro UDP-Port kann nur ein Wireguard-Interface angelegt werden

\* pro Router genügt ein Wireguard-Server, wenn man nicht verschiedene Ports nutzen möchte

- Desktop -> Dienste -> Benutzerdef.Dienste: "+" Dienst "WireGuard" anlegen
  - Port: 51820
  - Protocol: UDP
- Netzwerk -> Netzwerk-Verbindungen: "+" Verbindung hinzufügen Seite 1/4

(c) 2024 Uwe Kernchen <news@uwe-kernchen.de> | 2024-05-08 07:56

 $\label{eq:URL:https://uwe-kernchen.de/phpmyfaq/index.php?action=faq&cat=4&id=436&artlang=de} (C) \ https://uwe-kernchen.de$ 

- Name: WireGuard
- Interface: WG-Interface (wg01)

- Netzwerk Adressen: In Feld klicken und oben konfigurierte erlaubte IP-Adressen auswählen. (192.168.200.0/24)

- Firewallobjekt: Host hinzu fügen (<u>keinen</u> VPN-Host), WireGuard-Server
   Host: Wireguard-Server (192.168.200.1)
- Firewall Verbindung (WireGuard-Server <-> WAN) erstellen

- benutzerdef. Dienst "Wireguard" (von oben) zufügen

- Verbindungsrichtung drehen (von außen nach innen),

Serverspezif.Einstellung, NAT =aus, DMZ/Port-Weiterleitung aktivieren (Portforwarding UDP-Port zum WG-Server)

### Wireguard Peers im LF-Router

(Bsp Client: 192.168.200.10)

Für jede Gegenstelle muß ein Peer angelegt werden, dass dem Client eine eigene IP (Allowed IPs) zuweist und den Public-Key der Verbindung enthält.

- VPN -> WireGuard: WG-Verbindung von oben auswählen
- Authentifizierung: Schlüsselpaar erzeugen, kann auch importiert werden (Private-Key bleibt im Router, Public-Key bekommt die Gegenseite)
- Peers: "+" neuen Peer erzeugen
  - Name: Peer-Name

- Remote Adresse: Optionale öffentl. erreichbare Adresse oder DNS-Name der Gegenstelle. Nur nütig für Initiator der Verbindung. Die Angabe wird benötigt, wenn ein Remote-Port angegeben ist.

- Remote Port: Port wie Gegenseite (Bsp: 51820)

- Public-Key: Key des Peers (WG-Tool (unten) oder Wireguard-Peer erzeugt Schlüsselpaar)

- Keep-Alive: Haltezeit (25s). Wert ist nur verfügbar, wenn eine Remote Adresse eingegeben wurde

- Routen erstellen: Wenn aktiviert, werden alle IP-Adressen unter Erlaubte IP-Adressen automatisch in die Routing-Tabelle 201 eingetragen. Sonst müssen die Routen manuell erstellt werden.

- Erlaubte IP-Adressen: IP-Adressen oder Netze mit Subnetzmaske (CIDR-Schreibweise), die über die WG-Verbindung erreichbar sein sollen

Bei LAN-LAN müssen hier alle erlaubten Netze rein, die über den Tunnel erreichbar sein sollen, kann auch 0.0.0.0/0 (alle) sein.

**ACHTUNG, Bug**!? Trägt man hier das eigene LAN ein, ist der Router über LAN nicht mehr erreichbar.

**Wireguard Endgerät** (Handy oder beliebiges anderes Gerät mit dem offiziellen Wireguard-Client) (Bsp: 192.168.200.10)

- Wireguard-Client laden
- neue Verbindung manuell erstellen
- beliebiger Verbindungsname

#### (c) 2024 Uwe Kernchen <news@uwe-kernchen.de> | 2024-05-08 07:56

URL: https://uwe-kernchen.de/phpmyfaq/index.php?action=faq&cat=4&id=436&artlang=de (C) https://uwe-kernchen.de

- Privater Schlüssel (wird automatisch erstellt)
- Öffentl. Schlüssel: Key in Router -> Wireguard Peer -> Public Key kopieren
- Adressen: Client Adresse (192.168.200.10/32) (wie Allowed Address vom Wireguard Peer)
- Nameserver: ggf. Wireguard-Server/Router (192.168.200.1)
- Öffentl. Schlüssel: PK des Routers aus Wireguard -> Wireguard
- Erlaubte IPs: 0.0.0.0/0 schicke gesamten Traffic (auch Internet!) in den Tunnel

sinnvoller ist konkrete Angabe (Transfernet + Zielnetz(e), siehe .conf unten)

Endpunkt: Einwahlpunkt IP oder Domain der Gegenseite
 +Doppelpunkt:Port! 1.2.3.4:51820 (wie oben)

Beispiel der .conf -Datei des Clients (IP: 3):

[Interface] Address = 192.168.200.3/32 PrivateKey = OMjSCv6e/iXECZwq0ZVL5Ywf/KzZvdsGpYKv1512345= # DNS = 172.16.7.254

```
[Peer]
# Name = VPN-zu-Oma
PublicKey = cA+mynt84tVH1gPaUN66E8K0nfzvpsQMohrEbz54321=
Endpoint = router.myfritz.de:51820
AllowedIPs = 192.168.200.0/24, 192.168.40.0/24
# PersistentkeepAlive = 25
```

- Address: VPN-Adresse des Clients
- PrivateKey: Privat-Key des jeweiligen Clients (im Client sieht man dann den Public-Key)
- DNS falls gewünscht
- PublicKey: Public-Key des WG-Servers
- Endpoint: öffentliche Adresse des VPN-Servers mit Port
- AllowedIPs: alle Adressen, die der Wireguard Server in den Tunnel routet. (also zumindest Wireguard-Server und Serverside-LAN) Dieses "Cryptokey Routing" bewirkt, dass Wireguard Server und Client das Routing für die jeweils remoten IP Netze automatisch in die Routing Tabelle übernehmen. AllowedIPs = 0.0.0.0/0 bewirkt, dass der gesamte Traffic durch den Tunnel

Wireguard Online Config Generator:

- Tool erstellt komplette .conf-Datei: <u>https://www.wireguardconfig.com/</u>
- Tool erstellt Schlüsselpaare: <u>https://wg.orz.tools/</u>

Quellen und Links:

geht.

 <u>https://support.lancom-</u> systems.com/knowledge/pages/viewpage.action?pageId=141459491

Seite 3 / 4

#### (c) 2024 Uwe Kernchen <news@uwe-kernchen.de> | 2024-05-08 07:56

 $\label{eq:URL:https://uwe-kernchen.de/phpmyfaq/index.php?action=faq&cat=4&id=436&artlang=de} (C) \ https://uwe-kernchen.de$ 

Verwendete Abkürzungen:

• WG - Wireguard

• GW - Gateway

Eindeutige ID: #1435 Verfasser: Uwe Kernchen Letzte Änderung: 2023-07-14 22:40

Seite 4 / 4 (c) 2024 Uwe Kernchen <news@uwe-kernchen.de> | 2024-05-08 07:56 URL: https://uwe-kernchen.de/phpmyfaq/index.php?action=faq&cat=4&id=436&artlang=de (C) https://uwe-kernchen.de